## **MANUAL PORTAL** DE PROVEEDORES

A continuación encontrarás un instructivo paso a paso sobre cómo utilizar nuestra herramienta del portal de proveedores.

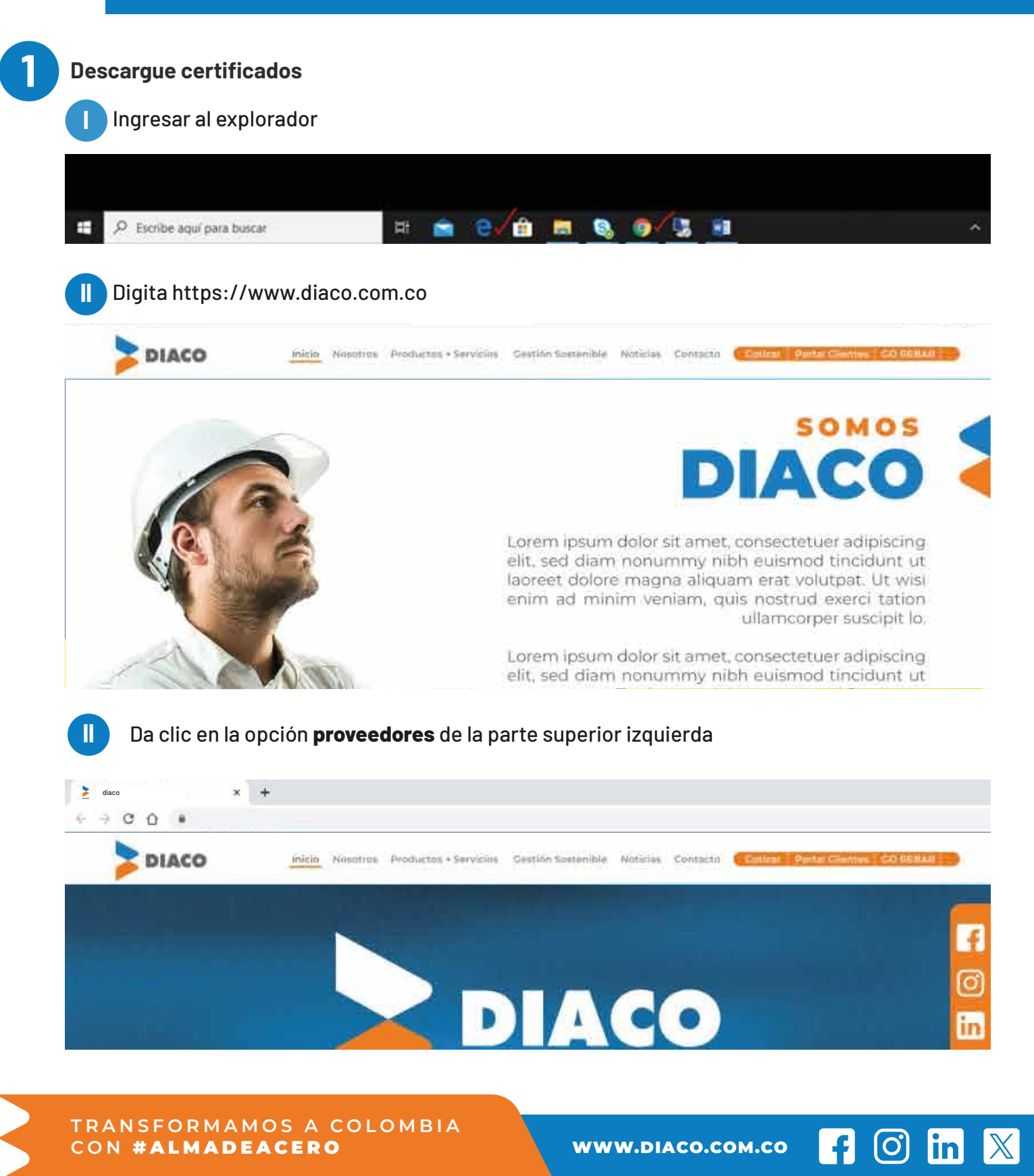

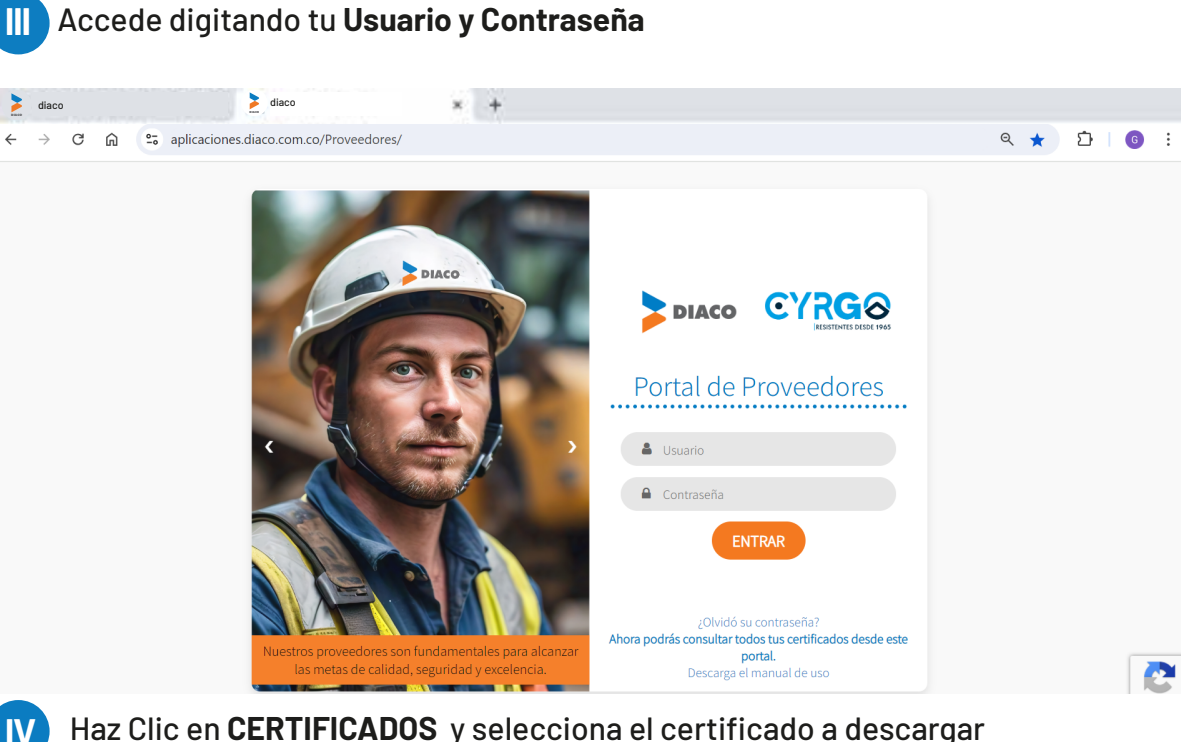

Haz Clic en CERTIFICADOS y selecciona el certificado a descargar

| Port    | al de proveedores    |                 |   |                 | 🔔 Bienve | enidos                                      | Perfil                        | 🕂 Cerrar sesión             |
|---------|----------------------|-----------------|---|-----------------|----------|---------------------------------------------|-------------------------------|-----------------------------|
|         | DIACO                | Certificados    |   |                 |          |                                             |                               |                             |
|         | Solicitud ^          | Tipo de reporte |   | Año             |          | Discussidal                                 |                               | And the stat                |
| >       | Certificados         | RETENCIÓN IVA   | * | 2023            | *        | certilicados d                              | o RotoFuente                  | , RotolVA y                 |
| >       | Detalles tributarios | Empresa         |   | Bimestre        |          | 1. Elija el tip                             | e de reporte                  | que desea                   |
| >       | Estado de cuenta     | DIACO S.A.      | v | Enero - Febrero | ~        | consultar.<br>2. Selection<br>3. Haga click | e et périodo.<br>Len consulta |                             |
| <u></u> | Administración       |                 |   |                 |          | El reporte esta<br>La informació            | ná disponibl<br>n se carga 10 | e en PDF.<br>) días después |
|         | 2                    |                 |   |                 |          | de vencido el                               | bimestre.                     |                             |
|         |                      |                 |   | Ver Reporte     |          |                                             |                               |                             |
|         |                      |                 |   | <u></u>         |          |                                             |                               |                             |

Si eres proveedor de chatarra podrás descargar certificados comerciales y de aprovechamiento.

-Para el certificado de aprovechamiento se debe escoger fecha inicial y fecha final en el cual deseas obtener el reporte y seleccionar el tipo de identificación.

| Por | tal de proveedores                                                                                              |                                                |                                                                                    | 👱 Bienvenidos                                                                                                    | Perfil  Cerrar sesión                                                                                                    |
|-----|----------------------------------------------------------------------------------------------------|------------------------------------------------|------------------------------------------------------------------------------------|----------------------------------------------------------------------------------------------------|----------------------------------------------------------------------------------------------------|
| *   | Solicitud          Certificados          Detalles tributarios          Estado de cuenta          Administración | Certificados<br>Inpode reporte<br>Reporte DATE | Facha Incasi<br>2003-07-03<br>Fecha Final<br>2005 (8: 30<br>Tipo da Identificación | <ul> <li>Biorwanićk<br/>postiliczce<br/>i stająci</li> <li>Biorwanićki<br/>i stająci</li> <li>Solučka<br/>s opacio<br/>i proposo-<br/>unicipina.</li> </ul> | el Aquí osoró eo toutar cus<br>cos Rele Stanta, Rele M, Estel X,<br>s de Apocaechamento<br>Si code apochego, e deseo<br>e se para da<br>incencons, bac<br>estaristiques tánen POR<br>den se cargo 20 dias desposie da |
|     | <                                                                                                    |                                                |                                                                                    | vencide els                                                                                                    | o maxim                                                                                                    |
|     |                                                                                                    |                                                | Ver Reporte                                                                        |                                                                                                    |                                                                                                    |

-Para el certificado comercial se puede escoger si debe ir dirigido a alguien en específico, se debe escoger la identificación y generar.

|   | DIACO                | Certificados    |   |                         |   |                                                                                    |
|---|----------------------|-----------------|---|-------------------------|---|------------------------------------------------------------------------------------|
| → | Solicitud ^          | Tipo de reporte |   | Dirigido a              |   | Binn middel for a contribution for a set                                           |
|   | Certificados         | COMERCIAL       | ¥ | A QUIEN PUEDA INTERESAR | * | certificados de ReteFuente, RetelVA,                                               |
|   | Detalles tributarios | Empresa         |   | ¿A quién va dirigido?   |   | RetelCA, Comercial y de disposicion final<br>1. Elija el tipo de reporte que desea |
|   | Estado de cuenta     | DIACO S.A.      | v |                         |   | 2. Seleccione el periodo.                                                          |
|   |                      |                 |   | Tipo de Identificación  |   | 3. Haga click en consultar.<br>El recorte estarà disconible en PDF                 |
|   | Administracion       |                 |   | Nit                     | Ŷ | La información tributaria se carga 15 días                                         |
|   | Solution             |                 |   | 1                       |   | ocidanes de venerado el principite.                                                |
|   |                      |                 |   | Ver Reporte             |   |                                                                                    |
|   |                      |                 |   |                         |   |                                                                                    |
|   |                      |                 |   |                         |   |                                                                                    |

Haz clic en **ESTADO DE CUENTA**, se mostrarán las facturas pendientes. Puedes filtrar por fecha de compensación para traer las facturas pagadas.

| DIACO                                | Estado de         | Cuenta                      |                 |             |                               |                              |          |                       |    |              |
|--------------------------------------|-------------------|-----------------------------|-----------------|-------------|-------------------------------|------------------------------|----------|-----------------------|----|--------------|
| Solicitud 🔷                          | Filtrar por fech  | a de compensaci             | ón              |             |                               |                              |          |                       |    |              |
| Certificados                         | Fecha Inicial 202 | 3-05-17                     | 📓 🛛 Fecha Final | 2023-05-17  | Busc                          | ar                           |          |                       |    |              |
| Detalles tributarios                 | Exportar a Excel  |                             |                 |             |                               |                              |          | thus                  | ÷. |              |
| Estado de cuenta<br>Administración 🗸 | Referencia        | * Fecha de<br>Ili documento | ii importe ii   | Vencimiento | Fecha de   <br>  Compensación | Fecha<br>prevista de<br>pago | ()<br>11 | Texto                 | 1  | Empresa      |
| ٢                                    | fact123           | 17/10/2023                  | \$1,227,868,25  | 01/11/2023  | Penciente de<br>pago          | 01/11/2023                   |          |                       |    | Gordau Diaco |
|                                      | faci124           | 17/05/2023                  | 55.647.016,89   | 17/05/2023  | Pendiente de<br>pago          | 17/05/2023                   |          | Cli/Prov Oruce Cuent  |    | Gerdau Diaco |
|                                      | tact125           | 19/04/2023                  | \$12,763,043,83 | 15/05/2023  | Pendento de<br>pago           | 19/05/2023                   |          | Factura Flete Compra  |    | Gordau Diaco |
|                                      | fact126           | 03/05/2323                  | \$13,595,879,18 | 18/05/2023  | Pendiente de<br>pago          | 18/05/2023                   |          | Factura Flete Compra  |    | Gerdau Diaco |
|                                      | fact1267          | 03/05/2323                  | \$8.851.649,80  | 18/05/2023  | Penciente de<br>pago          | 18/05/2023                   |          | Factura Flete Compra  |    | Gerdau Diaco |
|                                      | foct12308         | 03/05/2023                  | 513,262,045,54  | 16/05/2023  | Penciente de<br>pago          | 18/05/2023                   |          | Factura Plate Compra  |    | Gerdau Diaca |
|                                      | tact12300         | 03/05/2323                  | \$32.082.954,31 | 18/05/2023  | Penciente de<br>pago          | 18/05/2023                   |          | Factura Floty Compira |    | Gerdau Diaco |
|                                      | facr12398         | 03/05/2023                  | 519.940 334.00  | 16/05/2023  | Penciente de                  | 18/05/2023                   |          | Factura Flete Compra  |    | Gerday Diaco |

f 🔘 in 🔀

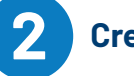

**Creación de Usuarios** 

## Envía un correo solicitando Acceso al portal. al buzón certificadostributarios@diaco.com.co indicando: •NIT-Con dgto verificación •CORREO ELECTRONICO

Automáticamente te llegara un mensaje de bienvenida al correo registrado. Deben darle click sobre el botón naranja que dice Portal de Proveedores

En el momento de hacer clic en portal de proveedores les solicitara esta información, necesaria y obligatoria para poder crear el **USUARIO Y LA CONTRASEÑA** con la que ingresaran al portal.

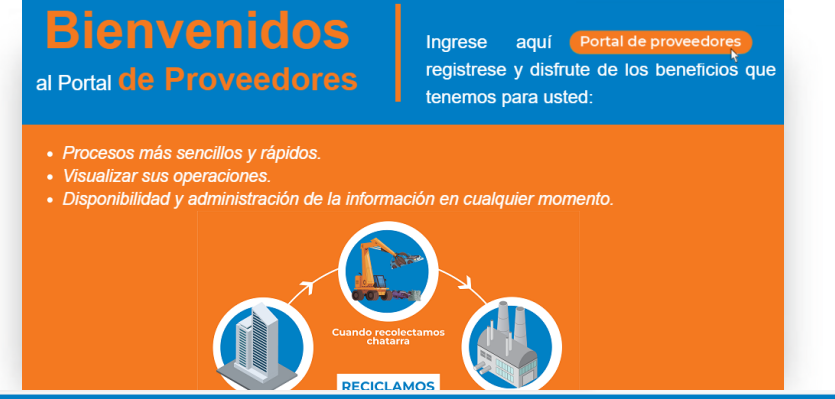

## **REGISTRO PORTAL DE PROVEEDORES** Correo Electrónico NIT Digito <u> 4</u>== 12345678 usuarioprueba@gmail.com Ciudad Nombre Completo o Razón Social Departamento Nombre Elija un departamento Elija una ciudad Usuario 🕄 Dirección Número Telefónico Máximo 20 caracteres. B Usuario de Acceso Z Teléfono Αι Υ 01 ofi Contraseña Confirmar Contraseña Contraseña Repita la contraseña Crear

TRANSFORMAMOS A COLOMBIA CON **#ALMADEACERO** 

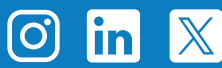

f

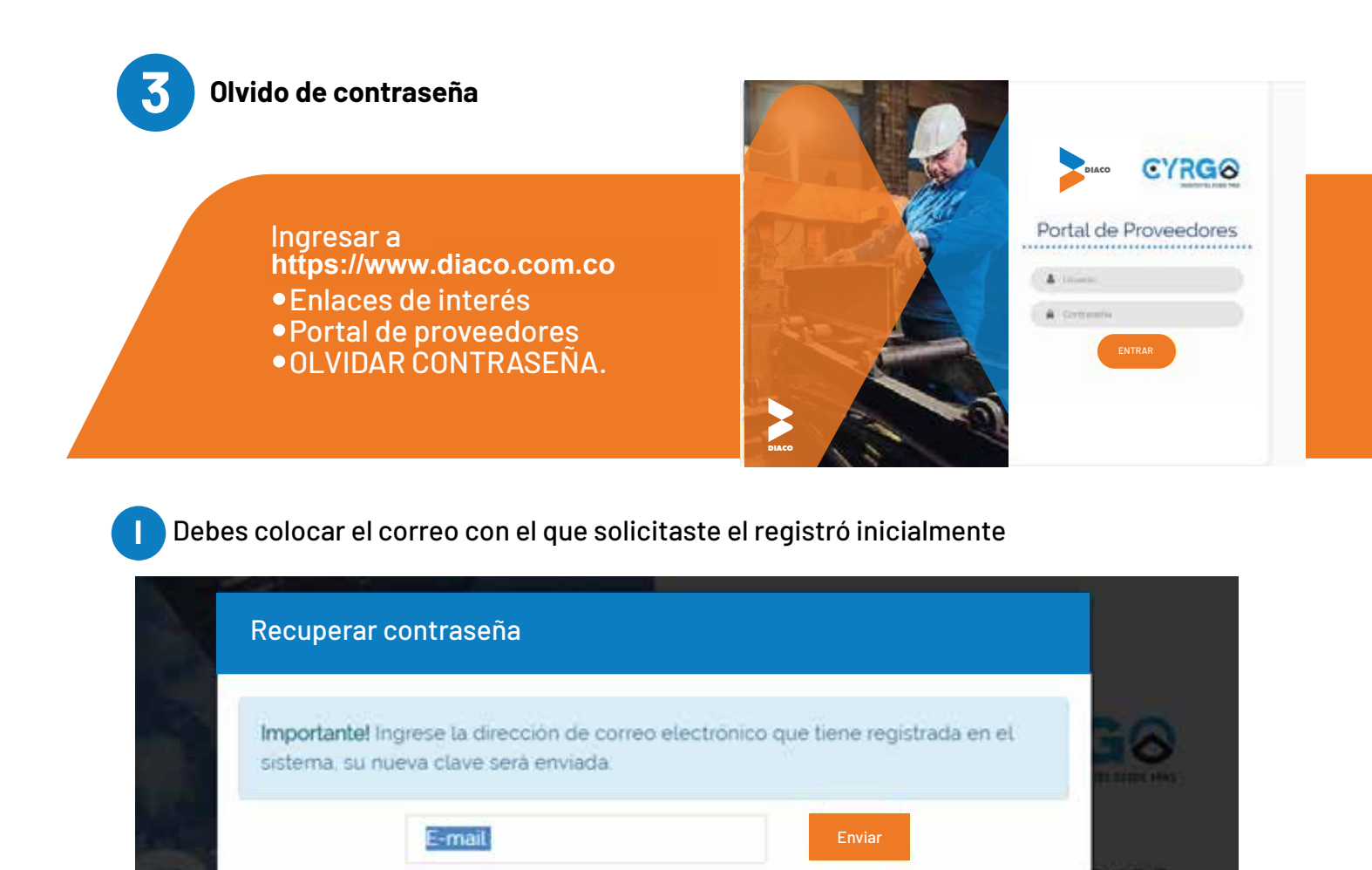

Automáticamente recibiras un correo indicando la contraseña temporal, con esta podras ingresar al portal y reestablecerla.

## CAMBIAR CONTRASEÑA.

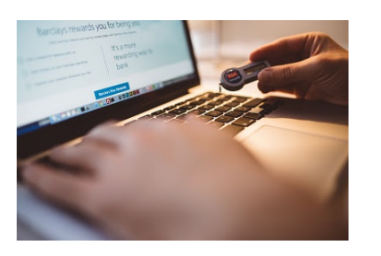

Ha solicitado recuperar su contraseña del portal de proveedores, su nueva contraseña es: **NgbZunkWMk** Recuerde ingresar con su usuario: **ADRIANA123** Ingrese al <u>Portal de Proveedores</u> y cambie su contraseña.

Esperamos que esta herramienta optimice tus procesos y mejore el flujo de información.

**Diaco S.A.** Oficinas Bogotá Tel. 6003900

**Nota:** Recuerda que la contraseña es personal. Solo tú debes generarla.

TRANSFORMAMOS A COLOMBIA CON **#ALMADEACERO** 

 $\left[ O \right]$ 

lin

f

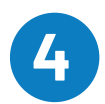

Haz clic en PEDIDOS PENDIENTES, se mostrarán las ordenes pendientes por entregar.

| 1 011 | tal de proveedores                                                                        |                                                                                                    |                                                                                                    |                                                                          |                                                                                                    |                                                                                                    |                                                                                                    | e e                                                                                                    | lienvenidos                                                                                                    | Perfil 🔶 Cerrar                                                                                                    |
|-------|-------------------------------------------------------------------------------------------|----------------------------------------------------------------------------------------------------|----------------------------------------------------------------------------------------------------|--------------------------------------------------------------------------|----------------------------------------------------------------------------------------------------|----------------------------------------------------------------------------------------------------|----------------------------------------------------------------------------------------------------|----------------------------------------------------------------------------------------------------|----------------------------------------------------------------------------------------------------|----------------------------------------------------------------------------------------------------|
| -     | Solicitud A                                                                               | Certi<br>Tipoder                                                                                                    | ficados<br>reporte<br>NORMA                                                                                      |                                                                          | Ū                                                                                                    | Afte<br>2003                                                                                              |                                                                                                    |                                                                                                    | Bierwenidol //     centificados de                                                                                                    | gui podrà consultar sus<br>HersFLente, Patel VA y                                                                                       |
|       | Detalles tributarios                                                                      | 1 mpress                                                                                                    | 0                                                                                                    |                                                                          |                                                                                                    | limestre                                                                                                  |                                                                                                    |                                                                                                    | Entrance po                                                                                                    | comparte cue desea                                                                                                    |
|       | Estado de cuenta                                                                          | DIAC:                                                                                                    | 2SA                                                                                                    |                                                                          | -                                                                                                    | Enoro                                                                                                    | Fabrara                                                                                                    |                                                                                                    | 2. Salactiona<br>2. Itaas de ka                                                                                                    | al par ocio.<br>en consultas                                                                                                    |
|       | Administración                                                                            |                                                                                                    |                                                                                                    |                                                                          |                                                                                                    |                                                                                                    |                                                                                                    |                                                                                                    | El reporte estar<br>La información                                                                                                    | Sidisponible en PDF.<br>Les carga Lu días después                                                                                       |
|       |                                                                                           |                                                                                                    |                                                                                                    |                                                                          |                                                                                                    |                                                                                                    |                                                                                                    |                                                                                                    | deventile - Ib                                                                                                    | án-st é.                                                                                                    |
|       |                                                                                           |                                                                                                    |                                                                                                    |                                                                          |                                                                                                    |                                                                                                    | Ver Reporte                                                                                                    |                                                                                                    |                                                                                                    |                                                                                                    |
|       |                                                                                           |                                                                                                    |                                                                                                    |                                                                          |                                                                                                    |                                                                                                    |                                                                                                    |                                                                                                    | -                                                                                                    |                                                                                                    |
| -     | Solicitud ^                                                                               | Estado de                                                                                                    | e Cuenta                                                                                                    | ocación                                                                  |                                                                                                    |                                                                                                    |                                                                                                    |                                                                                                    |                                                                                                    |                                                                                                    |
|       | Solicitud ^<br>Certificados<br>Detalles tributarios<br>Estado de cuenta                   | Estado de<br>Filtrar por fec<br>Fecha inicial 21                                                                                                    | e Cuenta<br>ha de compe<br>123-05-17                                                                             | ensaciór                                                                 | n 🗮 Fecha Final                                                                                                    | 2023-05-17                                                                                                | Bart Bart                                                                                                    | scar                                                                                                    | Dus                                                                                                    | -                                                                                                    |
|       | Solicitud<br>Certificados<br>Detalles tributarios<br>Estado de cuenta<br>Administración   | Estado de<br>Filtrar por fec<br>Fecha Inicial 2<br>Esporta: a lacef<br>Referencia                                                                                  | e Cuenta<br>ha de compe<br>123 05 17                                                                             | ensación<br>de<br>iento 1                                                | n<br>E Fecha Final                                                                                                    | 2023-05-17                                                                                                | I Fecha de                                                                                                    | Fecha<br>prevista de<br>pago                                                                                | 9<br>11 Texto                                                                                                    | Lar<br>I Empresa                                                                                                    |
|       | Solicitud A<br>Certificados<br>Detalles tributarios<br>Estado de cuenta<br>Administración | Estado de<br>Filtrar por fec<br>Pecha Inicial 2<br>Geporta: a lincei<br>Referencia                                                                                 | e Cuenta<br>ha de compe<br>123.05.17                                                                             | ensación<br>de<br>iento 1<br>2023                                        | n<br>Fecha Final                                                                                                    | 2023-05-17<br>Vencimiento<br>5 01/11/2023                                                                 | Fecha de<br>11 Compensación 11<br>Penciente de<br>pago                                                                               | Fecha<br>prevista de<br>pago                                                                                | 9<br>11 Terto                                                                                                    | Empresa<br>Gerdau Diaco                                                                                                    |
|       | Solicitud A<br>Certificados<br>Detalles tributarios<br>Estado de cuenta<br>Administración | Estado de<br>Filtrar por fec<br>Pecha inicial 2<br>Geporta a lincei<br>Referencia<br>facti 23                                                                      | e Cuenta<br>ha de compe<br>123.05.17<br>                                                                         | ensación<br>de<br>sento 1<br>2023                                        | n Fecha Final                                                                                                    | 3023-05-17<br><sup>0</sup><br><b>Vencimiento</b><br>5 01/11/2023<br>9 17/05/2023                          | Fecha de     Fonciente de     pago     Penciente de     pago                                                                         | Fecha<br>prevista de<br>pago<br>01/11/2023<br>17/05/2023                                                    | 11 Texto<br>Cli(Prov Oruce Cuent                                                                                                    | Empresa<br>Gerdau Diaco<br>Gerdau Diaco                                                                                                 |
|       | Solicitud A<br>Certificados<br>Detalles tributarios<br>Estado de cuenta<br>Administración | Estado de<br>Filtrar por fec<br>Pecha inicial 2<br>Goportaca incel<br>Referencia<br>fact123<br>fact124<br>fact125                                                  | e Cuenta<br>tha de compe<br>123 05 17<br>La fecha<br>La docum<br>17/30/<br>13/04/                                | ensación<br>de la l<br>2023<br>2023                                      | n Fecha Final                                                                                                    | 2023-05-17<br>Vencimiento<br>5 01/11/2023<br>9 17/05/2023<br>3 15/05/2023                                 | Fecha de     Compensación II     Preciente de     pago     Preciente de     pago     Preciente de     pago                           | Fecha<br>prevista de<br>pago<br>01/11/2023<br>17/05/2023                                                    | bus<br>11 Texto<br>Cli(Prov Oruce Cuent<br>Factura Flete Compra                                                                                                | Empresa<br>Gerdau Diaco<br>Gerdau Diaco<br>Gerdau Diaco                                                                                 |
|       | Solicitud A<br>Certificados<br>Detalles tributarios<br>Estado de cuenta<br>Administración | Estado de<br>Filtrar por fec<br>Fecha micial 21<br>Deportar a locel<br>Referencia<br>Ise:123<br>Ise:124<br>Ise:125<br>Ise:125                                      | e Cuenta<br>ha de compe<br>123 05 17<br>k Fecha<br>là docum<br>13/10/<br>11/05/<br>15/04/<br>03/05/              | ensación<br>de 1<br>2023<br>2023<br>2023<br>2023                         | Fecha Final     Fecha Final     Final     S1.227589.2     S12.763.0432     S13.595.879.3                                                                         | 2023-05-17<br>Vencimiento<br>5 01/11/2023<br>9 17/05/2023<br>8 18/05/2023                                 | Fecha de     Compensación II     Penciente de     pago     Penciente de     pago     Penciente de     pago     Penciente de     pago | Fecha<br>previata de<br>pago<br>01/11/2023<br>17/05/2023<br>38/05/2023                                      | bus<br>1 Texto<br>Cli/Prov Oruce Cuent<br>Factura Flete Compra<br>Factura Flete Compra                                                                         | Empresa<br>Gerdau Diaco<br>Gerdau Diaco<br>Gerdau Diaco<br>Gerdau Diaco                                                                 |
|       | Solicitud A<br>Certificados<br>Detalles tributarios<br>Estado de cuenta<br>Administración | Estado de<br>Filtrar por fec<br>Pecha Inicial 21<br>Deportar a locel<br>Referencia<br>Ineci123<br>Ineci124<br>Ineci125<br>Ineci126<br>Ineci1267                    | e Cuenta<br>ha de compe<br>123 05 17<br>13<br>14 fecha<br>14 docum<br>17/20/<br>15/04/<br>03/05/<br>03/05/       | ensaciór<br>de 1<br>2023<br>2023<br>2023<br>2023<br>2023                 | Fecha Final     Fecha Final     Fecha Final     S1,227,588,2     S12,753,043,2     S13,595,879,3     S5,8351,649,0                                               | 2023-05-17<br>Vencimiento<br>5 01/11/2023<br>9 17/05/2023<br>8 18/05/2023<br>0 18/05/2023                 | Fecha de     Compensación II     Compensación II     Penciente de     pago     Penciente de     pago     Penciente de     pago       | Exertisa de prevista de pago<br>01/11/2023<br>17/05/2023<br>28/05/2023<br>28/05/2023                        | bus<br>1 Texto<br>Cli(Prov Oruce Cuent<br>Factura Flote Compra<br>Factura Flote Compra                                                                         | Empresa<br>Gerdau Diaco<br>Gerdau Diaco<br>Gerdau Diaco<br>Gerdau Diaco<br>Gerdau Diaco<br>Gerdau Diaco                                 |
|       | Solicitud A<br>Certificados<br>Detalles tributarios<br>Estado de cuenta<br>Administración | Estado de<br>Filtrar por fec<br>Pecha inicial 21<br>Deporta a lacel<br>Referencia<br>Incli23<br>Incli23<br>Incli25<br>Incli25<br>Incli25<br>Incli25<br>Incli25     | e Cuenta<br>ha de compe<br>123 05 17<br>ili fecha<br>ili docum<br>17/10/<br>11/05/<br>15/04/<br>03/05/<br>03/05/ | ensaciór<br>de i<br>2023<br>2023<br>2023<br>2023<br>2023<br>2023<br>2023 | n<br>Fecha Final<br>inporte<br>51.227.588,2<br>51.2753.043,2<br>51.3.595.879,1<br>58.851.649,0<br>51.3.262.645,5                                                 | 2023-05-17<br>Vencimiento<br>5 01/11/2023<br>9 17/05/2023<br>8 18/05/2023<br>9 18/05/2023<br>9 18/05/2023 |                                                                                                    | Exert<br>Fecha<br>previata de<br>pago<br>01/11/2023<br>17/05/2023<br>18/05/2023<br>18/05/2023               | bus<br>1 Texto<br>Cli(Prov Oruce Cuent<br>Cli(Prov Oruce Cuent<br>Factura Flote Compra<br>Factura Flote Compra<br>Factura Flote Compra                         | Empresa<br>Gerdau Diaco<br>Gerdau Diaco<br>Gerdau Diaco<br>Gerdau Diaco<br>Gerdau Diaco<br>Gerdau Diaco                                 |
|       | Solicitud A<br>Certificados<br>Detalles tributarios<br>Estado de cuenta<br>Administración | Estado de<br>Filtrar por fec<br>Fecha inicial 2<br>Deporta a lacel<br>Referencia<br>fact123<br>fact125<br>fact125<br>fact125<br>fact1257<br>fact12508<br>fact12308 | e Cuenta<br>ha de compe<br>123 05 17<br>ili fecha<br>13/05/<br>13/05/<br>03/05/<br>03/05/<br>03/05/              | ensaciór<br>de i<br>2023<br>2023<br>2023<br>2023<br>2023<br>2023<br>2023 | n<br>Fecha Final<br>inporte<br>51.227.588,3<br>55.647.016,3<br>512.763.043,2<br>513.595.875,1<br>58.851.649,0<br>513.262.045,5<br>513.262.045,5<br>512.082.954,3 | 2023-05-17<br>Vencimiento<br>5 01/11/2023<br>9 17/05/2023<br>8 18/05/2023<br>9 18/05/2023<br>4 24/05/2023 |                                                                                                    | Exert<br>Fecha<br>previata de<br>pago<br>01/11/2023<br>17/05/2023<br>18/05/2023<br>18/05/2023<br>18/05/2023 | bus<br>1 Texto<br>Cli(Prov Oruce Cuent<br>Cli(Prov Oruce Cuent<br>Factura Flote Compra<br>Factura Flote Compra<br>Factura Flote Compra<br>Factura Flote Compra | Empresa<br>Gerdau Diaco<br>Gerdau Diaco<br>Gerdau Diaco<br>Gerdau Diaco<br>Gerdau Diaco<br>Gerdau Diaco<br>Gerdau Diaco<br>Gerdau Diaco |

f 🔘 in 🕅